# Viešų-privačių raktų sukūrimo instrukcija – OpenSSL diegimo

# 1 DIEGIMAS

### 1.1 Diegimas Linux aplinkoje

Dauguma Linux programinės įrangos platinimo paketuose jau yra ši priemonė ir papildomai jos diegti nereikia. Jei šios priemonės nėra, ją galima įdiegti arba standartiniu arba rankiniu būdu. Reikia rinktis tik vieną būdą.

#### 1.1.1 Diegimas standartiniu būdu

Debian operacinėse sistemose naudojama komanda: apt-get install openssl

Centos operacinėse sistemose naudojama diegimo komanda: yum install openssl

#### 1.1.2 Diegimas rankiniu būdu

- 1) Parsisiusti: https://www.openssl.org/source/openssl-1.0.2a.tar.gz
- 2) Išarchyvuoti: tar –xzvf openssl-1.0.2a.tar.gz
- 3) Įdiegti: ./openssl\_install.sh

#### 1.2 Diegimas Windows aplinkoje

#### I žingsnis

Tinklapyje <u>https://slproweb.com/products/Win32OpenSSL.html</u> pasirinkti versiją Jūsų sistemai:

1. Win32 OpenSSL v1.0.0s https://slproweb.com/download/Win32OpenSSL-1\_0\_0s.exe

2. Win64 OpenSSL v1.0.0s <u>https://slproweb.com/download/Win64OpenSSL-1\_0\_0s.exe</u>

Pagal vartotojo norus galima atsisiųsti ir kitą versiją.

#### II žingsnis

Diegiama atsisiųsta programa. Sudiegtos taikomosios programos kelią (dažniausiai, C:\OpenSSL-Win32\bin) reikia pridėti prie Path aplinkos kintamojo.

#### III žingsnis

Path aplinkos kintamojo papildymas. Kompiuterio darbastalyje ant ikonos "My computer" spausti dešinį pelės klavišą ir pasirinkti "properties". Atsidariusiame lange pasirinkti kortelę "Advanced", pasirinkti mygtuką "Environment Variables".

| System Proper                                   | ties         |                                    |                                        | ? 🛛                                 |
|-------------------------------------------------|--------------|------------------------------------|----------------------------------------|-------------------------------------|
| System Restore Auto                             |              | Automa                             | tic Updates                            | Remote                              |
| General                                         | Comp         | uter Name                          | Hardware                               | Advanced                            |
| You must be lo<br>Performance<br>Visual effects | gged on a    | s an Administra<br>r scheduling, m | tor to make most o<br>emory usage, and | of these changes.<br>virtual memory |
|                                                 |              |                                    |                                        | Settings                            |
| User Profiles                                   |              |                                    |                                        |                                     |
| Desktop setti                                   | ngs related  | l to your logon                    |                                        |                                     |
|                                                 |              |                                    |                                        | S <u>e</u> ttings                   |
| - Startup and F                                 | ecovery-     |                                    |                                        |                                     |
| System startu                                   | ip, system f | ailure, and deb                    | ugging informatior                     | 1                                   |
|                                                 |              |                                    |                                        | Se <u>t</u> tings                   |
|                                                 | Er           | nviro <u>n</u> ment Vari           | ables E <u>r</u> r                     | or Reporting                        |
|                                                 |              | ОК                                 | Canc                                   | el <u>A</u> pply                    |

Atsidariusiame lange pasirinkti "Path" aplinkos kintamąjį ir nuspausti "Edit".

| Ison usvisblas For uil                               | he -                                                                                                    |
|------------------------------------------------------|----------------------------------------------------------------------------------------------------|
| jser variables for vil                               |                                                                                                    |
| Variable                                             | Value                                                                                                    |
| NLS_LANG                                             | LITHUANIAN_AMERICA.LT8MSWIN921                                                                                                    |
| TEMP                                                 | C:\Documents and Settings\vilre\Local S                                                                                                    |
| TMP                                                  | C:\Documents and Settings\vilre\Local S                                                                                                    |
| TNS_ADMIN                                            | C:\ora10g                                                                                                    |
|                                                      |                                                                                                    |
|                                                      |                                                                                                    |
|                                                      |                                                                                                    |
| Variable                                             | Value                                                                                                    |
|                                                      | C:\OpenSSL-Win32\bin\openssl.cfg                                                                                                    |
| OPENSSL_CONF<br>OS                                   | Windows_NT                                                                                                    |
| OPENSSL_CONF<br>OS<br>Path                           | Windows_NT<br>C:\Program Files\PC Connectivity Soluti                                                                                                   |
| OPENSSL_CONF<br>OS<br>Path<br>PATHEXT                | Windows_NT<br>C:\Program Files\PC Connectivity Soluti<br>.COM;.EXE;.BAT;.CMD;.VBS;.VBE;.JS;                                                             |
| OPENSSL_CONF<br>OS<br>Path<br>PATHEXT<br>PROCESSOR_A | Windows_NT<br>C:\Program Files\PC Connectivity Soluti<br>.COM;.EXE;.BAT;.CMD;.VBS;.VBE;.JS;<br>x86                                                      |
| OPENSSL_CONF<br>OS<br>Path<br>PATHEXT<br>PROCESSOR_A | Windows_NT<br>C:\Program Files\PC Connectivity Soluti<br>.COM;.EXE;.BAT;.CMD;.VBS;.VBE;.JS;<br>x86                                                      |
| OPENSSL_CONF<br>OS<br>Path<br>PATHEXT<br>PROCESSOR_A | Windows_NT         C:\Program Files\PC Connectivity Soluti         .COM;.EXE;.BAT;.CMD;.VBS;.VBE;.JS;         x86         New       Edit         Delete |

Atsidariusiame lange "Variable value" papildyti reikšme – ";*C:\OpenSSL-Win32\bin*" (priekyje kabliataškis) jei naudojate 32 bitų operacinę sistemą arba ";*C:\OpenSSL-Win64\bin"* jei naudojate 64 bitų operacinę sistemą ir paspausti "OK".

| Edit System Varia       | ble 🤗 🔀                                |
|-------------------------|----------------------------------------|
|                         |                                        |
| Variable <u>n</u> ame:  | Path                                   |
| Variable <u>v</u> alue: | \Windows Imaging\;C:\OpenSSL-Win32\bin |
|                         | OK Cancel                              |

# 2 RAKTŲ SUKŪRIMAS

# 2.1 Raktų kūrimas Windows aplinkoje

### I žingsnis

Windows sistemoje komandas reikia leisti konsolės lange su *administratoriaus* teisėmis. Iškvietimo pavyzdys Windows 7 atveju:

| Benchmark WinSGE          | Open           |                             |      |
|---------------------------|----------------|-----------------------------|------|
| Factory f                 | 🚱 Run as admin | istrator                    |      |
|                           | Open file loca | ition                       |      |
|                           | Scan with Mic  | crosoft Security Essentials |      |
|                           | Git Init Here  |                             |      |
| Google gmj0-nlj<br>Chrome | Git Bash       |                             |      |
|                           | Add to archiv  | e                           |      |
|                           | Add to "cmd.   | rar"                        |      |
|                           | Compress and   | d email                     |      |
| (nowledge Charakteri      | Compress to    | "cmd.rar" and email         |      |
| where                     | Pin to Taskba  | r<br>cour                   |      |
|                           | Restore presid | us versions                 |      |
|                           | Send to        |                             |      |
| Office                    |                |                             | 30 I |
|                           | Cut            |                             |      |
|                           | copy           |                             |      |
|                           | Delete         |                             |      |
| Accessories               | Kename         |                             |      |
| Command Pror.             | Properties     | 1901 1911                   |      |
| Connect to a Net          | work Projector |                             |      |
| Connect to a Proj         | ector          | Documents                   |      |
| Math Input Panel          |                | Pictures                    |      |
| Notepad                   |                | E Marta                     |      |
| Paint                     | C              | Music                       |      |
| Remote Desktop            | Connection     | Computer                    |      |
| ( Sync Center             |                |                             |      |
| Snipping Tool             |                | Control Panel               |      |
| U Sound Recorder          |                | Devices and Printers        |      |
| Windows Explored          | r              | Default Programs            |      |
| WordPad                   |                | Derault Programs            |      |
| Ease of Access            |                | Help and Support            |      |
| System Tools Tablet PC    |                |                             |      |
| A B I                     |                |                             |      |
| Back                      |                |                             |      |

arba Windows 8, 8.1 ar Windows 10 atveju:

| _       |                            | _ |                               |
|---------|----------------------------|---|-------------------------------|
|         | Programs and Features      | 1 |                               |
| God     | Power Options              |   |                               |
| She     | Event Viewer               |   |                               |
|         | System                     |   |                               |
|         | Device Manager             |   |                               |
| 2       | Network Connections        |   |                               |
| pdfeler | Disk Management            |   |                               |
|         | Computer Management        |   |                               |
|         | Command Prompt             |   |                               |
|         | Command Prompt (Admin)     | + | Dešiniu pelės klavišu spausti |
| Soda    | Task Manager               |   | Windows ikonėlę ir pasirinkti |
| Sound   | Control Panel              |   | Command Prompt (Admin)        |
|         | File Explorer              | 1 |                               |
|         | Search                     |   |                               |
|         | Run                        |   |                               |
|         | Shut down or sign out      |   |                               |
|         | Desktop                    |   |                               |
| - iii k | Search the web and Windows |   |                               |

#### II žingsnis

Atsidariusiame lange įvykdyti katalogo, kuriame bus įrašyti raktai, sukūrimo komandą (po kiekvienos komandinės eilutės įrašymo spausti <Enter>):

mkdir c:\raktai

Pakeisti einamąjį katalogą:

```
cd c:\raktai
```

Nustatyti sistemos kintamąjį, kur bus įrašomas pagalbinis failas su išplėtimu .rnd:

```
set RANDFILE=c:\raktai\.rnd
```

#### III žingsnis

```
Sukurti privatų raktą įvykdant komandą:
openssl genrsa -out private.pem 1024
```

#### Pastaba

Jei vykdant komandą gaunama klaida "unable to write 'random state'":

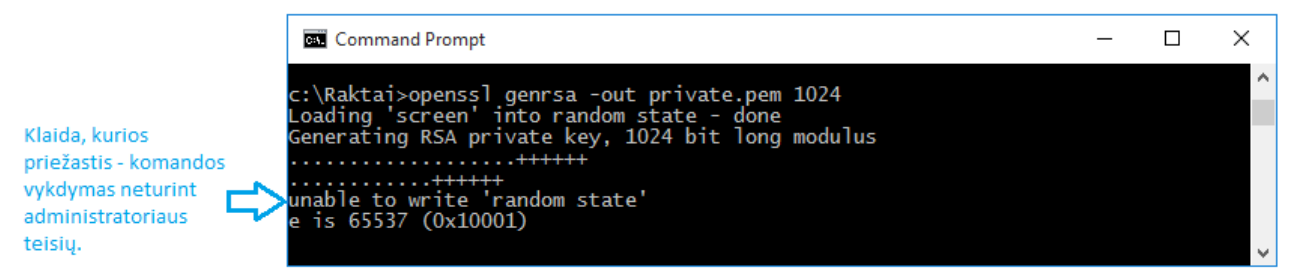

reikia pasitikrinti ar tikrai komandos vykdomos administratoriaus teisėmis

#### IV žingsnis

```
Sukurti viešą raktą iš privataus:
openssl rsa -in private.pem -out public.pem -outform PEM -pubout
```

Katalogo peržiūra, kuriame buvo sukurti viešasis (public.pem) ir privatus (private.pem) raktai:

#### dir c:\raktai

Aukščiau aprašytų žingsnių vykdymo pavyzdys:

| I-as Zingsnis. Svarbu, kad komandos Administrator: Command Prompt – – – – – – – – – – – – – – – – – – –                                                                                                    | × |
|----------------------------------------------------------------------------------------------------|---|
| II-as žingsnis     C:\>cd c:\raktai                                                                                                    |   |
| c:\raktai>set RANDFILE=c:\raktai\.rnd                                                                                                    |   |
| III-asžingsnis<br>III-asžingsnis<br>C:\raktai>openss] genrsa -out private.pem 1024<br>Loading 'screen' into random state - done<br>Generating RSA private key, 1024 bit long modulus<br>                                                                                  |   |
| IV-asžingsnis c:\raktai>openssl rsa -in private.pem -out public.pem -outform PEM -pubout<br>writing RSA key                                                                                                    |   |
| c:\raktai>dir c:\raktai<br>Volume in drive C has no label.<br>Volume Serial Number is 48B1-BF67                                                                                                    |   |
| Directory of c:\raktai                                                                                                    |   |
| 2015-09-21 10:47 <dir><br/>2015-09-21 10:47 <dir><br/>2015-09-21 10:47 <dir><br/>2015-09-21 10:47 1 024 .rnd<br/>2015-09-21 10:47 887 private.pem<br/>2015-09-21 10:47 272 public.pem<br/>3 File(s) 2 183 bytes<br/>2 Dir(s) 124 394 287 104 bytes free</dir></dir></dir> |   |
| c:\raktai>_                                                                                                    | ~ |

#### 2.2 Raktų kūrimas Linux aplinkoje

#### I žingsnis

Ijungiate terminalą arba prisijungiate prie serverio naudojant "ssh" programinę įrangą.

#### II žingsnis

Atsidariusiame lange sukuriate direktoriją, kurioje bus saugomi sukurti raktai ir ją pasirenkate: mkdir raktai

cd raktai

#### III žingsnis

Sukurti privatų raktą įvykdant komandą: openssl genrsa -out private.pem 1024

#### IV žingsnis

Sukurti viešą raktą iš privataus: openssl rsa -in private.pem -out public.pem -outform PEM -pubout

## 3 RAKTŲ PATEIKIMAS

Jūsų sukurtoje direktorijoje esantį failą public.pem reikia pervadinti naudojantis tokia taisykle: failo pavadinimo šablonas "111111111\_viesasis\_raktas\_YYYYMMDD.pem", kur 111111111 yra įstaigos JAR kodas, YYYY yra metai, MM – mėnuo, DD – diena, kada failas siunčiamas.

ESPBI IS pateikiamas viešasis (public) raktas PEM formatu.

Raktą siųsti elektroninio pašto adresu e.sveikata.sutartys@registrucentras.lt

# 4 Instrukcija programuotojams (visiems kitiems skaityti nebūtina)

Autorizacija atliekama OAuth 1.0 protokolu, papildomai pasirašant ir siunčiamų duomenų turinį Naudojamas pasirašymo algoritmas: RSA-SHA1 <u>https://tools.ietf.org/html/rfc5849#section-3.4.3</u> Autorizacijos header formavimas <u>https://tools.ietf.org/html/rfc5849#section-3.5.1</u>

Žemiau pateikiamas pasirašymo programinio kodo pavyzdys JAVA kalboje iš ESPBI IS sveikatinimo specialistų portalo:

```
public class AuthenticationOutInterceptor extends
AbstractPhaseInterceptor<Message> {
 private static PrivateKey privateKey;
 public AuthenticationOutInterceptor() {
    super(Phase.PREPARE SEND);
  }
  @Override
 public void handleMessage(Message message) throws Fault {
    try {
      String httpMethod = (String)
message.get("org.apache.cxf.request.method");
      String url = (String) message.get(Message.ENDPOINT ADDRESS);
      PrivateKey privateKey = getPrivateKey();
      String authorizationHeader =
AuthenticationUtil.getAuthorizationHeader(httpMethod, url,
          "doctor-portal", getBody(message), privateKey);
      setHeader(message, "Authorization", authorizationHeader);
    } catch (Exception e) {
      throw new RuntimeException(e);
    }
  }
 private static PrivateKey getPrivateKey() throws Exception {
    if (privateKey != null) {
     return privateKey;
    }
    String path = "./etc/certs/doctor-portal.key.der";
    privateKey = KeyFactory.getInstance("RSA").generatePrivate(new
PKCS8EncodedKeySpec(readFile(getFile(path))));
   return privateKey;
  }
 private static File getFile(String keysFilePath) {
    return new File(keysFilePath);
```

```
private static byte[] readFile(File file) throws IOException {
    FileInputStream fileInputStream = null;
    DataInputStream dataInputStream = null;
    try {
      fileInputStream = new FileInputStream(file);
      dataInputStream = new DataInputStream(fileInputStream);
      byte[] keyInDerFormat = new byte[(int) file.length()];
      dataInputStream.readFully(keyInDerFormat);
      return keyInDerFormat;
    } finally {
      fileInputStream.close();
      dataInputStream.close();
    }
  }
  @SuppressWarnings("unchecked")
 private void setHeader(Message message, String header, Object value) {
   message.put(header, value);
   Map<String, List<?>> map = (Map<String, List<?>>)
message.get(Message.PROTOCOL_HEADERS);
    map.put(header, Collections.singletonList(value));
   message.put(Message.PROTOCOL HEADERS, map);
  }
  private String getBody(Message message) throws Exception {
    try {
      InputStream is = message.getContent(InputStream.class);
      if (is == null) {
       return "";
      }
      String content = IOUtils.toString(is, "UTF-8");
```

}

```
message.setContent(InputStream.class, new
ByteArrayInputStream(content.getBytes("UTF-8")));
      return content;
    } catch (IOException e) {
      throw new RuntimeException(e);
    }
  }
}
public class AuthenticationUtil {
  public static String getAuthorizationHeader (String httpMethod, String url,
String consumerKey, String body, PrivateKey privateKey) throws Exception {
    String signedBody = sign(body, privateKey);
    OAuthMessage message = new OAuthMessage(httpMethod, url, null);
    OAuthConsumer consumer = new OAuthConsumer(null, consumerKey, null, null);
    consumer.setProperty(RSA SHA1.PRIVATE KEY, privateKey);
    consumer.setProperty(OAuth.OAUTH
This message has been scanned for viruses and
dangerous content by MailScanner, and is
believed to be clean. METHOD, OAuth.RSA SHA1);
    OAuthAccessor accessor = new OAuthAccessor(consumer);
   message.addParameter("oauth_body_hash", signedBody);
   message.addRequiredParameters(accessor);
   return message.getAuthorizationHeader(null);
  }
  private static String sign(String message, PrivateKey privateKey) throws
Exception {
    Signature signer = Signature.getInstance("SHA1withRSA");
    signer.initSign(privateKey);
    signer.update(message.getBytes("UTF-8"));
   byte[] signature = signer.sign();
   return base64Encode(signature);
  }
  public static String base64Encode(byte[] b) {
   return Base64Utility.encode(b);
  }
}
```